# IVIS ANIMAL IMAGER

**Basic Operation** 

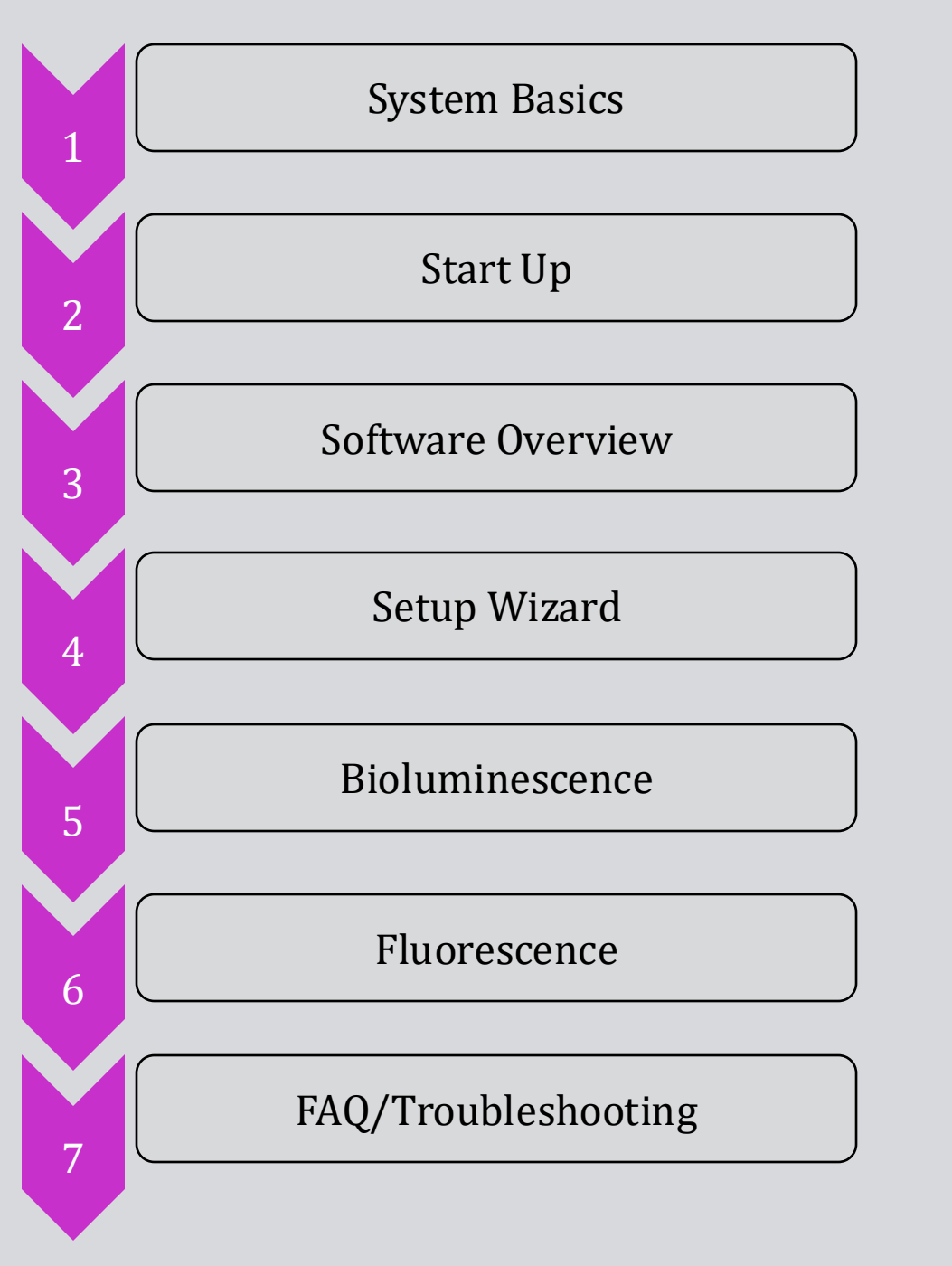

Shared Use means Shared Responsibility

REPLACE empty or low Oxygen Tanks REFILL empty or low Isoflurane CLEAN all used surfaces SAVE files to the E:// drive (not the desktop)

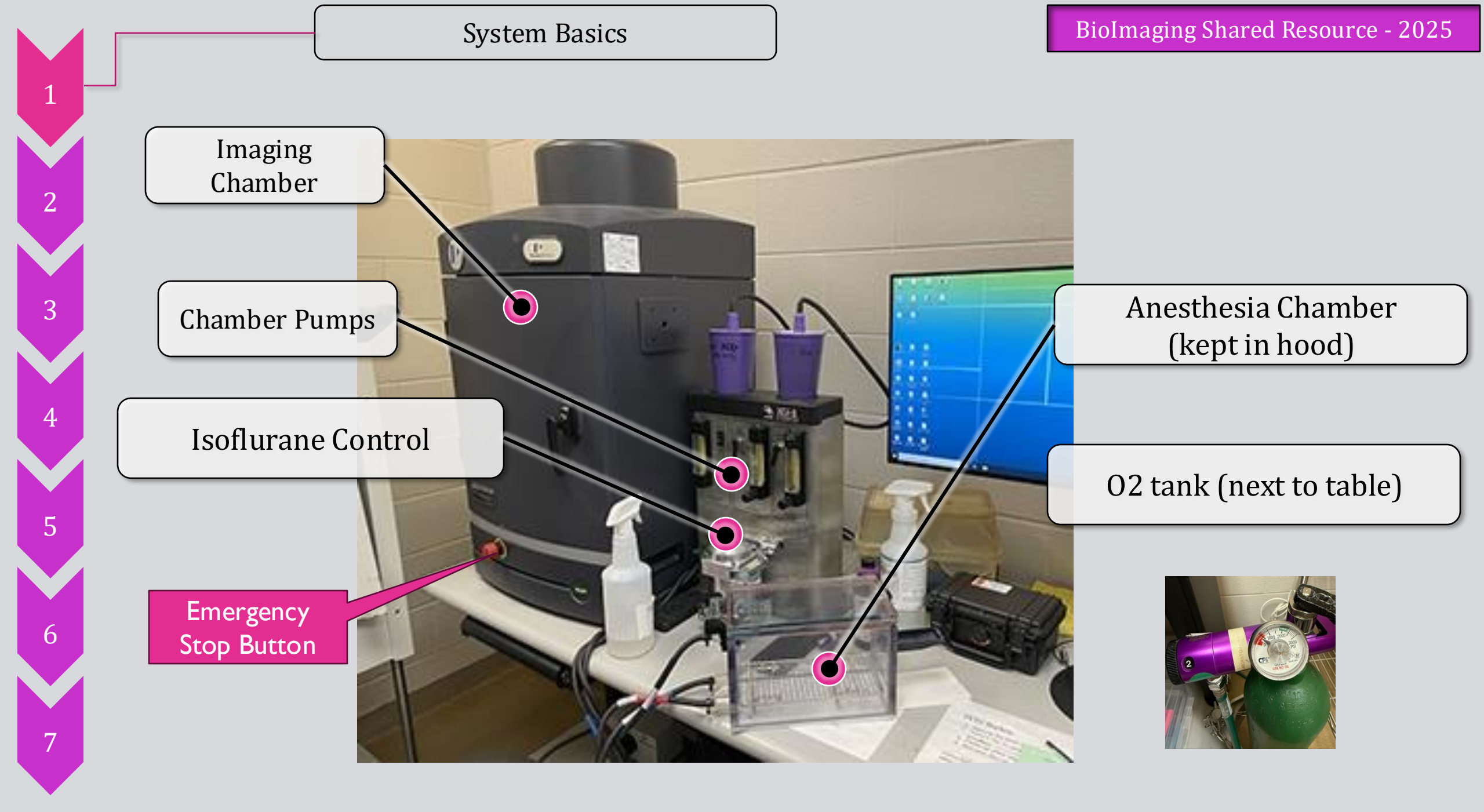

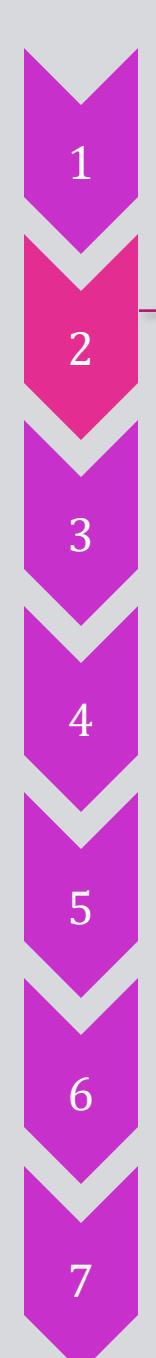

Turn On Order

**IVIS Manifold** 

**Oxygen Flow** 

Isoflurane

Induction Chamber

**Evacuation Pump** 

O2 tank

•

Start Up

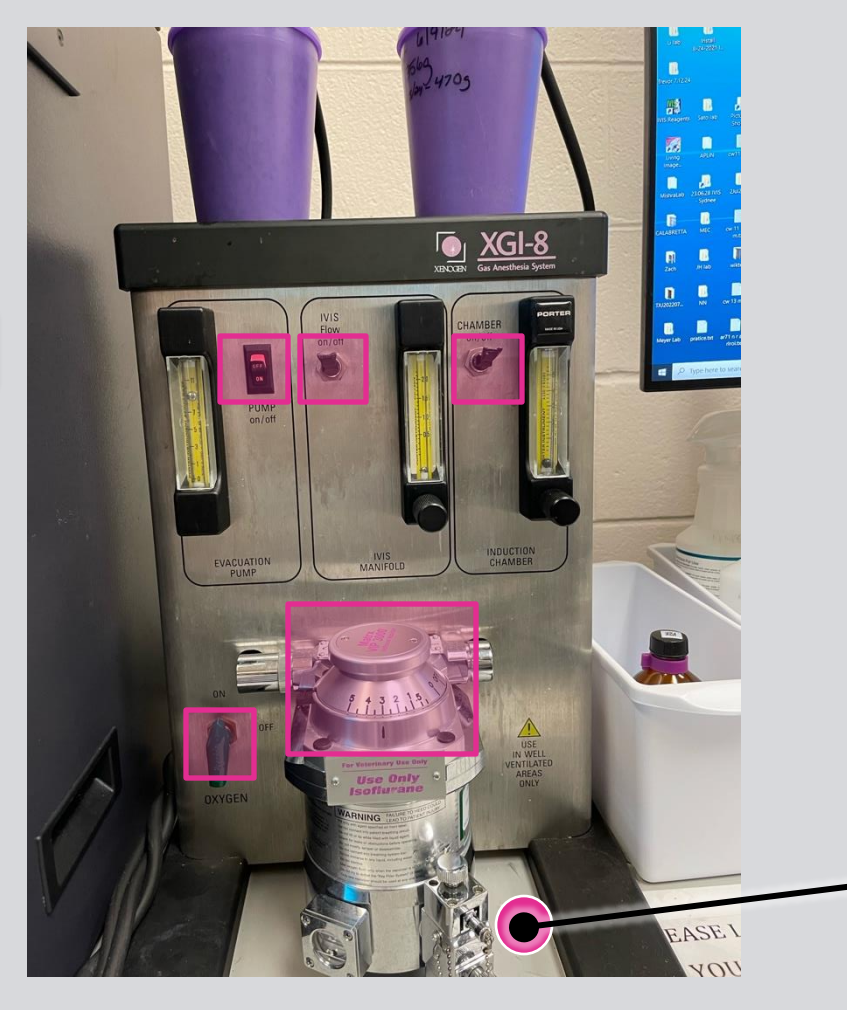

If O2 is empty, please replace tank If Isoflurane is below minimum level, please refill

### Isoflurane Refilling

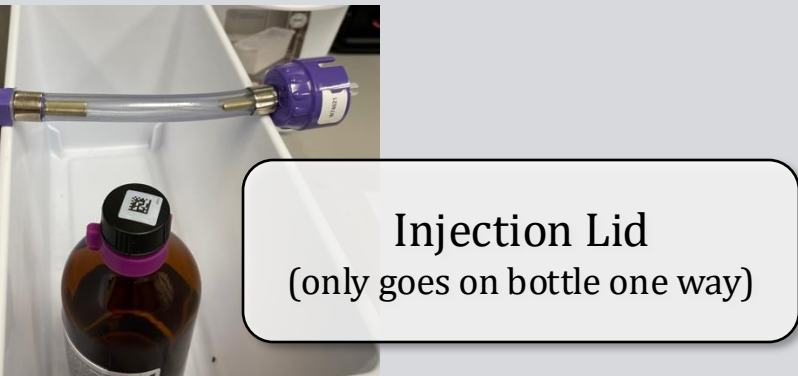

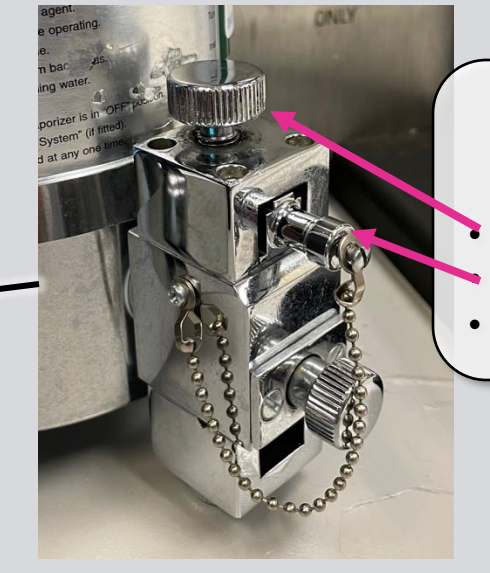

1.Tur 2. Tur

### Refill Port

- Unlock port Remove block plug
- Insert injector

Software Overview

Initialize

When you start, please select TJU, unless your lab has a dedicate log in

2

3

4

5

6

7

| Select/   | · ?                                                        | × |
|-----------|------------------------------------------------------------|---|
| User ID:  | ANJ                                                        | - |
| Password: | NN<br>PKI<br>RAD<br>REV<br>SAT<br>SEM<br>SYD<br>TJU<br>UMO |   |

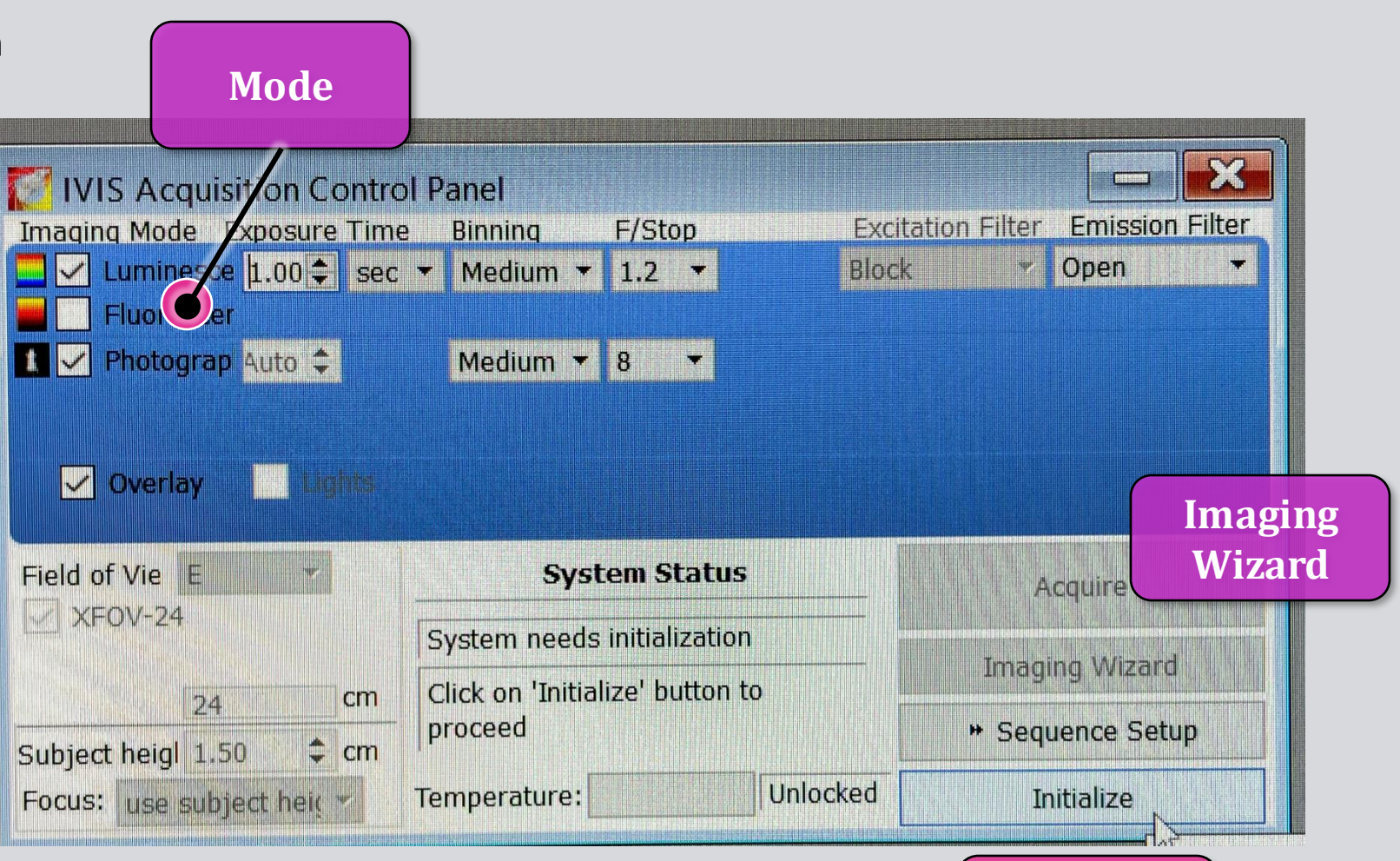

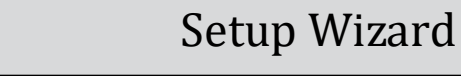

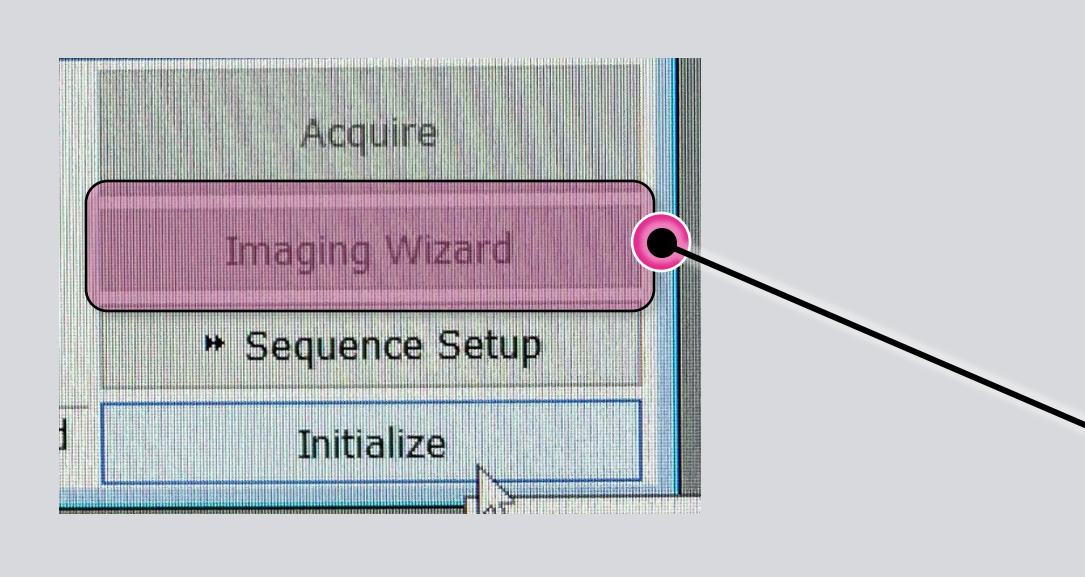

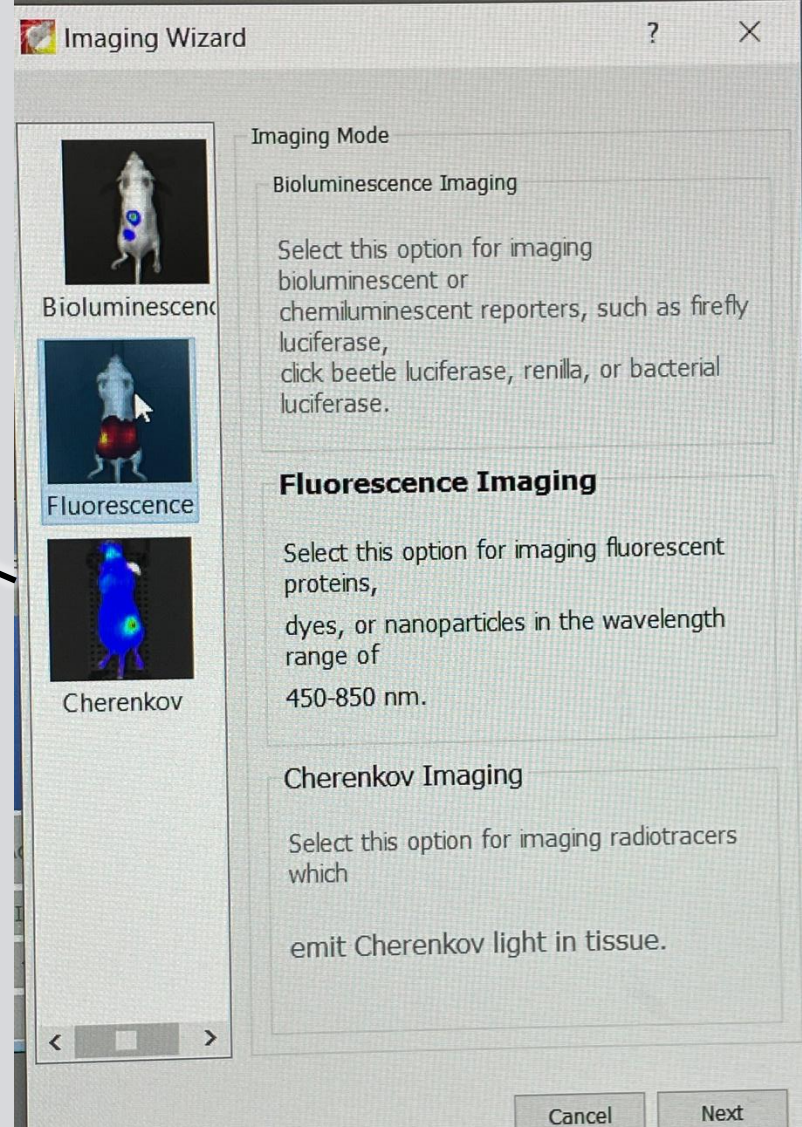

Bioluminescence

| Imaging Su          | bject: Mouse                                      | •               |      |             |            |
|---------------------|---------------------------------------------------|-----------------|------|-------------|------------|
| Exposure I          | Parameters Auto Setti                             | inas            | Ом   | anual Sott  | linas      |
|                     | 0                                                 |                 | 0 14 | anuarsen    | ungs       |
| 🗖 🗹 Lu              | minescent                                         |                 |      |             |            |
| Ph                  | otograph                                          |                 |      |             |            |
| Field of Vi         | ew                                                |                 |      |             |            |
| E - 24 cm           |                                                   |                 |      |             |            |
| Focus<br>Subject He | iaht: 1 50 🛋                                      | cm              | Focu | ci uco cubi | oct hoight |
| Delay be            | Series Study<br>nber of segment<br>tween segments | s 1<br>0.0<br>↓ | Mins |             |            |
|                     |                                                   |                 | rel  | Back        | Next       |

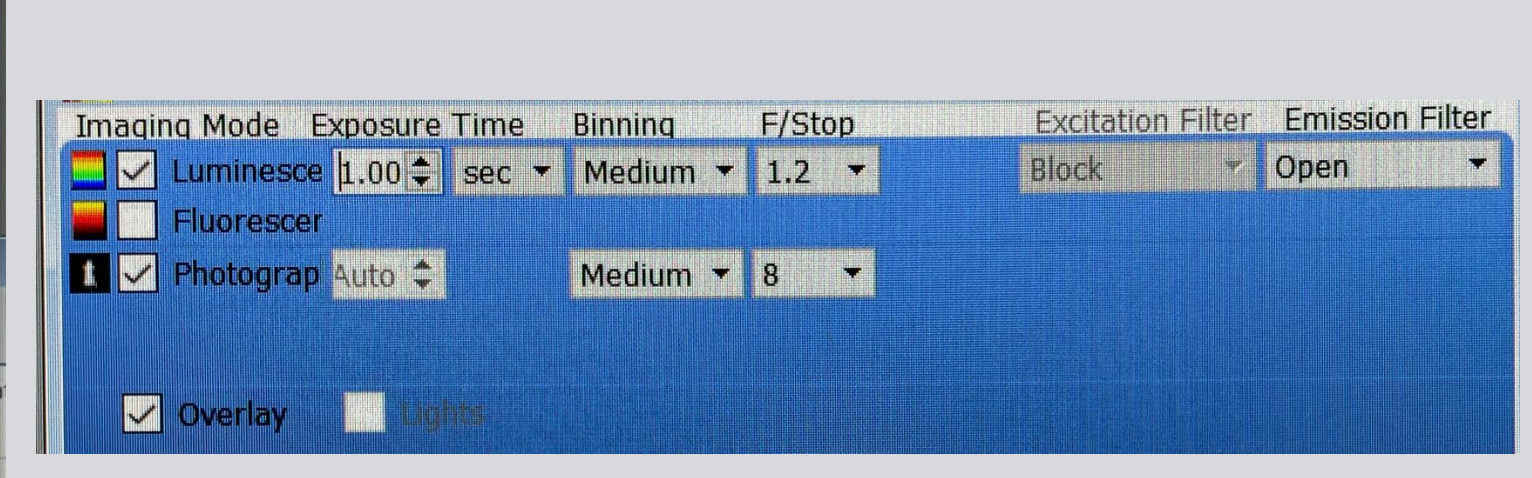

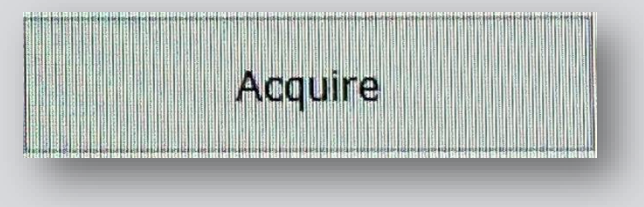

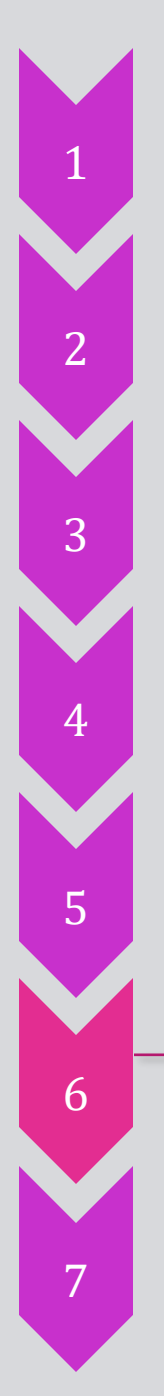

#### Fluorescence

✓ Overlay \_\_\_\_\_ Lights

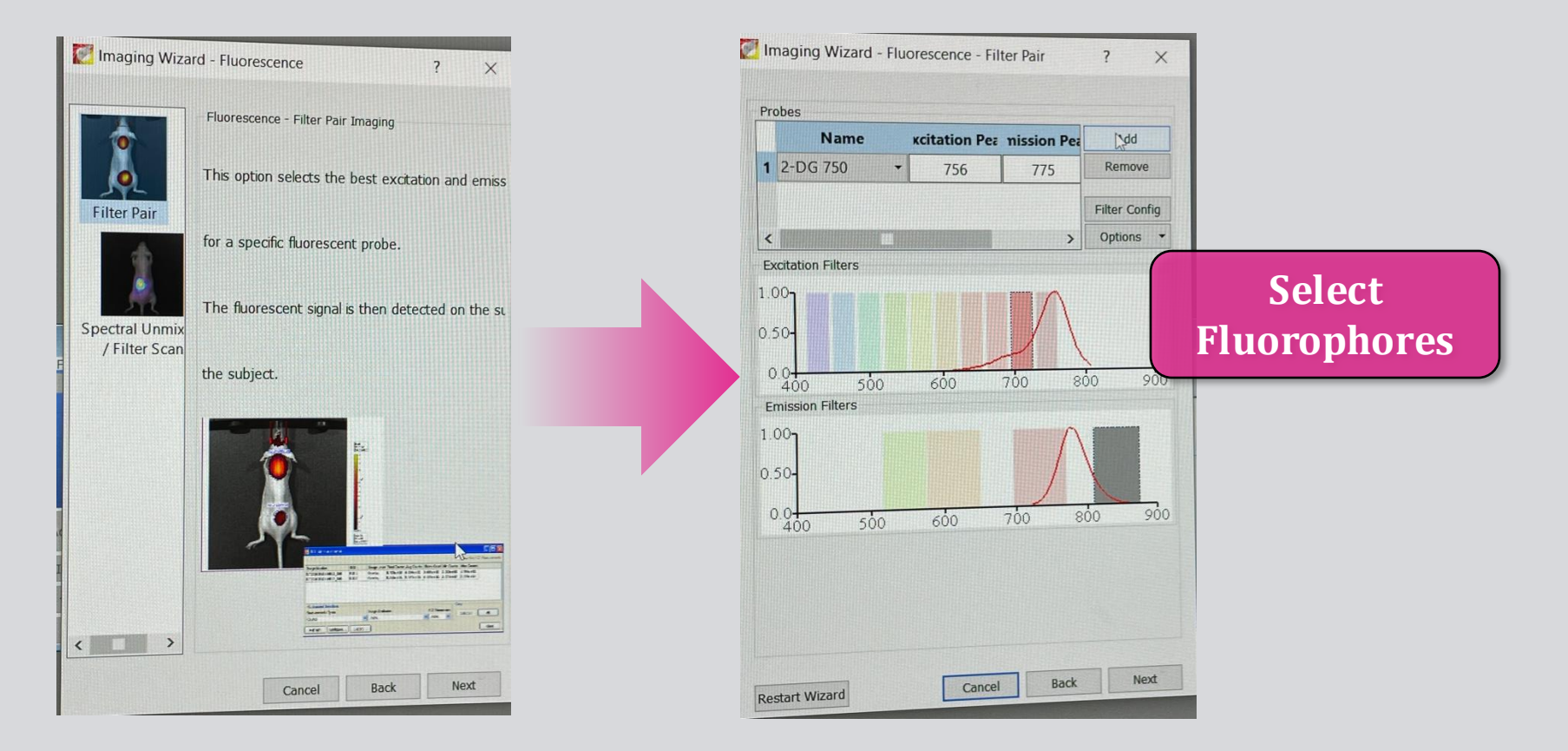

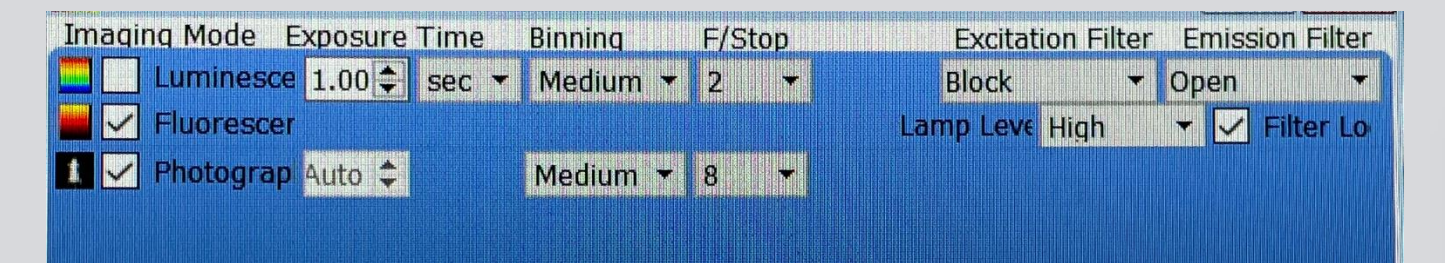

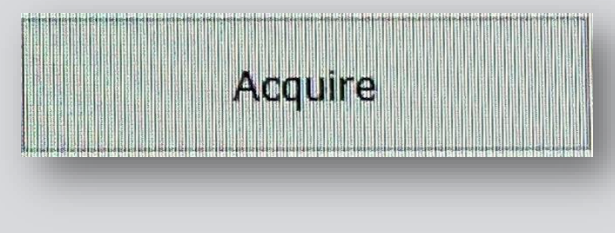

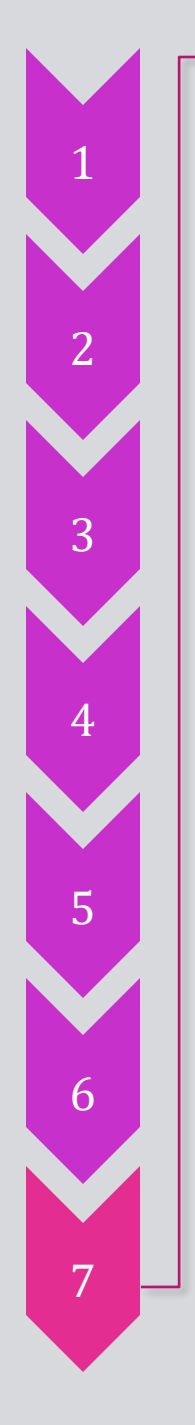

FAQ

Q: After I initialize, there is a RED temperature bar. What is this and should I worry?

A: No – this is a camera colling status. It will turn green when the camera is cooled to specification (~2min)

| Temperature Status |        |          |
|--------------------|--------|----------|
|                    | Deman  | Measure  |
| Camera Ten         | -90 🜲  | - 150    |
| Stage Tem          | 37.0 🗘 | 350      |
| Temperature        | :      | Unlocked |

| Temperature Status |        |         |
|--------------------|--------|---------|
|                    | Deman  | Measure |
| Camera Ten         | -90 🖨  | -860    |
| Stage Tem          | 37.0 韋 | םרב     |
| Temperature        | •      | Locked  |

Troubleshooting

I. The IVIS unit has an EMERGENCY STOP button located on the front.

- 2. When pressed, the button disrupts all communication between the IVIS and the PC
- 3. To restore communication, you must reset the button and re-initialize the software

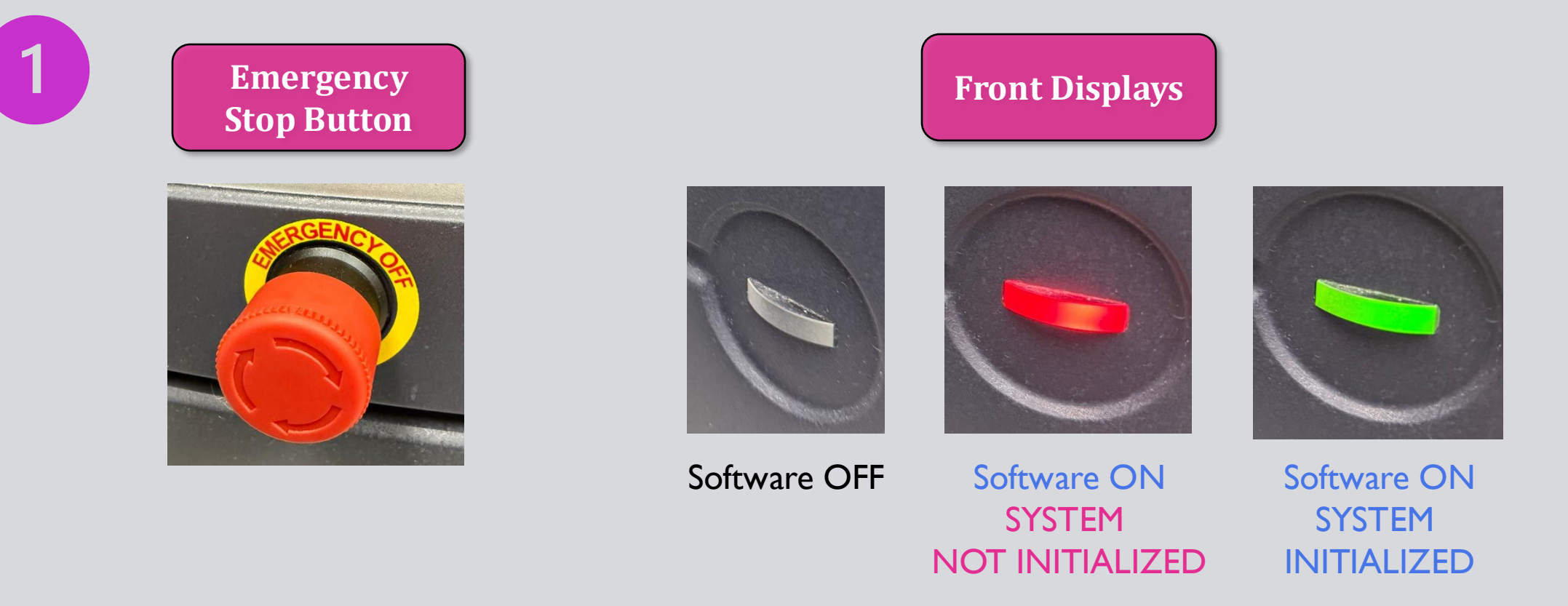

Troubleshooting

I. The IVIS unit has an EMERGENCY STOP button located on the front.

- 2. When pressed, the button disrupts all communication between the IVIS and the PC
- 3. To restore communication, you must reset the button and re-initialize the software

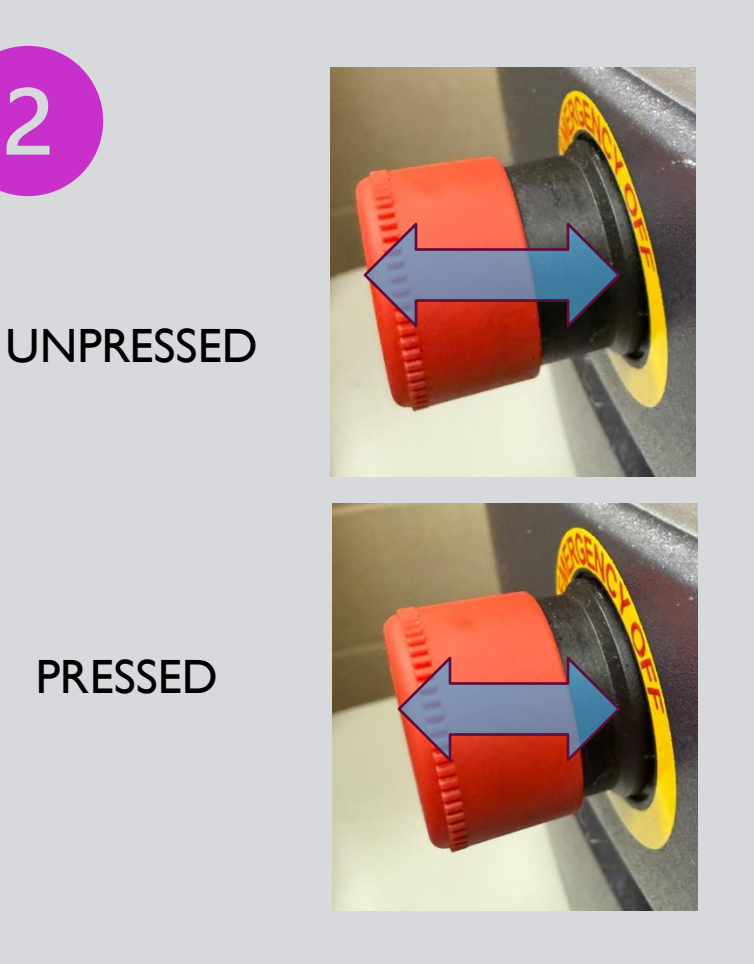

## FAILED INITIALIZATION WHEN BUTTON IS PRESSED

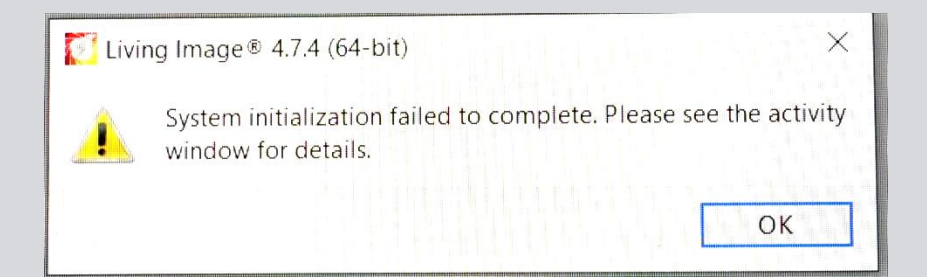

| Туре                                                                               | Description                                                                                                    |                       |
|------------------------------------------------------------------------------------|----------------------------------------------------------------------------------------------------|-----------------------|
| <ul> <li>Informat</li> <li>Informat</li> <li>Informat</li> <li>Informat</li> </ul> | IVIS configuration file found and loaded.<br>Reading user preferences<br>Switching Off, Motion safety.<br>System needs initialization. Click on 'Initiali                 | ze' button to proceed |
| <ul> <li>Informat</li> <li>Error</li> <li>Informat</li> <li>Informat</li> </ul>    | Initialization process failed to complete.<br>Error initializing 'USB-DAQ' controls.<br>Switching Off, Motion safety.<br>System needs initialization, Click on 'Initializ | ze' button to proceed |

3

Troubleshooting

- I. The IVIS unit has an EMERGENCY STOP button located on the front.
- 2. When pressed, the button disrupts all communication between the IVIS and the PC
- 3. To restore communication, you must reset the button and re-initialize the software

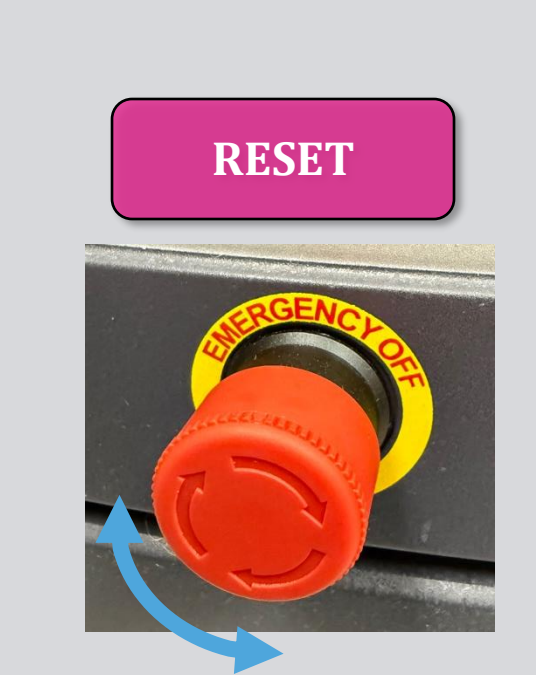

Button can be reset by twisting with a slight press until it returns to its default state

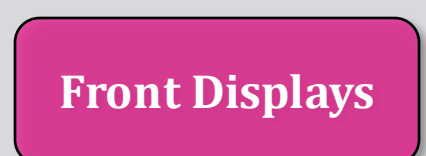

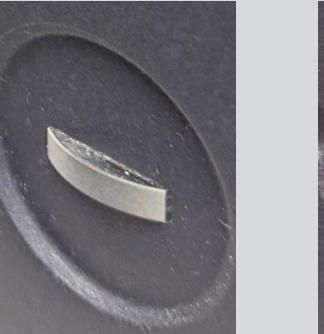

Software OFF

Software ON SYSTEM NOT INITIALIZED

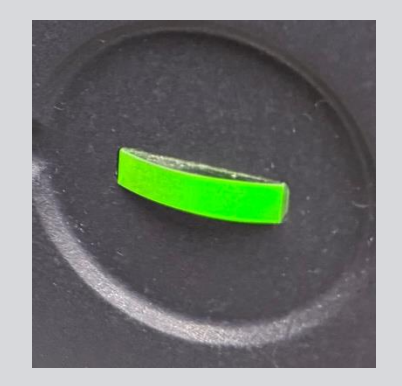

Software ON SYSTEM INITIALIZED